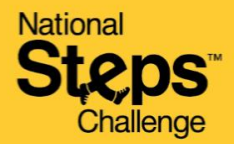

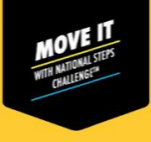

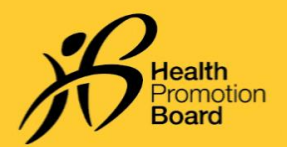

## Healthy 365 செயலியில் உங்களது சுகாதார உறுதிமொழியை மாற்றுவது <mark>எப்படி</mark>

## சுகாதார உறுதிமொழி என்பது என்ன?

சுகாதார உறுதிமொழி என்பது ஒருவரது உடல்நிலையை நிர்ணயிக்கிறது. இது Healthy 365 செயலியில் உள்ள Get Active வினாத்தாளின் அடிப்படையிலானது.

## Get Active வினாத்தாள் (GAQ) என்பது என்ன?

அனைத்து வயதினருக்குமான Get Active வினாத்தாள் (GAQ), உடற்பயிற்சி நடவடிக்கைகளில் பங்கேற்க நீங்கள் தயாராக இருக்கிறீர்களா என்பதை மதிப்பிட உதவும் <u>சுய உறுதிமொழி</u> <u>வினாத்தாள்</u>. உடல்நலக் கவலைகள் / பிரச்சனைகள் உள்ளவர்கள், உடற்பயிற்சி நடவடிக்கையில் ஈடுபடத் தொடங்குமுன் தகுதிபெற்ற உடற்பயிற்சி நிபுணரிடம் அல்லது சுகாதாரப் பராமரிப்பு வழங்குநரிடம் ஆலோசனை பெறுமாறு ஊக்குவிக்கப்படுகிறது.

உங்களது உறுதிமொழி MVPA பிரிவில் நீங்கள் பங்கேற்பதைப் பாதிக்கக்கூடும் என்பதைக் கவனத்தில் கொள்ளவும். உங்கள் பாதுகாப்புக்காக, உங்களுக்கு 1 அல்லது அதைவிட அதிகமான உடல்நலப் பிரச்சனைகள் இருப்பதாக நீங்கள் உறுதிமொழி அளித்தால், MVPA பிரிவில் பங்கெடுத்து Healthpoints பெற முடியாது. உங்களது உறுதிமொழி 12 மாதங்களுக்குச் செல்லுபடியாகும். Healthy 365 செயலி மூலம் உறுதிமொழியைப் புதுப்பிக்கலாம்.

|                                                                                                    | 11:20                                    | . <b>11</b> 4G 🔳 |                                                                                                    |                                               | 10:44                                           |                                                                                                    | 🖬 46 🔳                                                                |                      |
|----------------------------------------------------------------------------------------------------|------------------------------------------|------------------|----------------------------------------------------------------------------------------------------|-----------------------------------------------|-------------------------------------------------|----------------------------------------------------------------------------------------------------|-----------------------------------------------------------------------|----------------------|
|                                                                                                    | Profile                                  | Ø                |                                                                                                    |                                               | <                                               | Health Declaration                                                                                                    |                                                                       |                      |
|                                                                                                    | Hello,<br>Jeremy                         |                  |                                                                                                    |                                               | Keep<br>updo<br>For you<br>healtig     your set | your health status VALID TIL<br>ted<br>bur safety, we advise you to upd<br>istatus every 9 months. You ca<br>status once every day.          | L 14 JUN 2022<br>ate your<br>n update                                 |                      |
|                                                                                                    | Messages<br>No new messages              |                  |                                                                                                    |                                               | Are yo<br>physic                                | u ready to participo<br>al activities?                                                                                                    | ate in                                                                |                      |
|                                                                                                    | VALID TILL 14 JUN 2022                   |                  |                                                                                                    |                                               | View Get A                                      | ctive Questionnaire before answ                                                                                                    | vering:                                                               |                      |
|                                                                                                    | Health Declaration                       |                  |                                                                                                    |                                               | Ves, cond                                       | I verify that I have no he<br>ditions                                                                                                    | alth                                                                  |                      |
|                                                                                                    | Primary Information                      | _                |                                                                                                    |                                               | Yes,<br>but I<br>activ                          | I have 1 or more health o<br>verify that I can be mor<br>ve because                                                                          | conditions<br>e physically                                            |                      |
|                                                                                                    | Mobile Number ****8585 View more         |                  |                                                                                                    |                                               | I have<br>recon<br>or I an<br>active<br>physic  | consulted my doctor/physiothe<br>mended that I become more p<br>n comfortable with becoming m<br>on my own without consulting<br>otherapist. | erapist who has<br>hysically active,<br>nore physically<br>my doctor/ |                      |
|                                                                                                    |                                          |                  |                                                                                                    |                                               | 🔵 No, I                                         | have 1 or more health c                                                                                                    | onditions                                                             |                      |
|                                                                                                    | Secondary Information Postal Code 168937 |                  |                                                                                                    |                                               |                                                 | Confirm                                                                                                    |                                                                       |                      |
|                                                                                                    | View more                                |                  |                                                                                                    |                                               |                                                 |                                                                                                    |                                                                       |                      |
| H                                                                                                    | (介) ② (日) 前<br>Iome Explore Scan Revo    | B S Profile      |                                                                                                    |                                               |                                                 |                                                                                                    |                                                                       |                      |
|                                                                                                    | படிநிலை1                                 | !                |                                                                                                    |                                               | 1                                               | படிநிலை 2                                                                                                    |                                                                       |                      |
| உங்களது சுகாதார உறுதிமொழியை மாற்ற, 'Profile'<br>மீது அழுத்தவும். பிறகு, 'Health Declaration' அட்டையைத்<br>தேர்ந்தெடுக்கவும். |                                          |                  | உங்களது தற்போதைய உடல்நிலையை ஆகச்<br>சரியாகக் குறிப்பிடும் சொல்லைத்<br>தேர்ந்தெடுத்துவிட்டு, உங்களது சுகாதார<br>உறுதிமொழியை மாற்ற 'confirm' மீது அழுத்தவும். |                                               |                                                 |                                                                                                    |                                                                       |                      |
| நங்கள் அள்க்கின்ற சகாதார் உற்துமொழு 12<br>மாதங்களுக்குச் செல்லுபடியாகும்.                                                    |                                          |                  | மாழு 12<br>5ம்.                                                                                                    | உங்களத                                        | ு சுகாத                                         | தார <i>உறுதி</i> ெ                                                                                                    | மாழில                                                                 | <i>பை <u>ஒரு</u></i> |
|                                                                                                    |                                          |                  |                                                                                                    | <u>நாளில் ஒருமுறைக்க</u> ு மேல் நீங்கள் மாற்ற |                                                 |                                                                                                    |                                                                       |                      |
|                                                                                                    |                                          |                  |                                                                                                    | முடிப                                         | பாது எ                                          | <u>ன்பதைக் க</u>                                                                                                    | வனத்த                                                                 | ลย์                  |
|                                                                                                    |                                          |                  |                                                                                                    |                                               | 6                                               | <u> காளளவும.</u>                                                                                                    |                                                                       |                      |

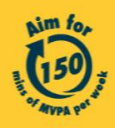